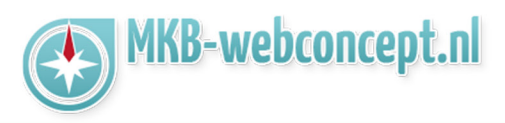

Open de Outlook app op uw mobiel, als u de app voor het eerst gebruikt krijgt u dit te zien :

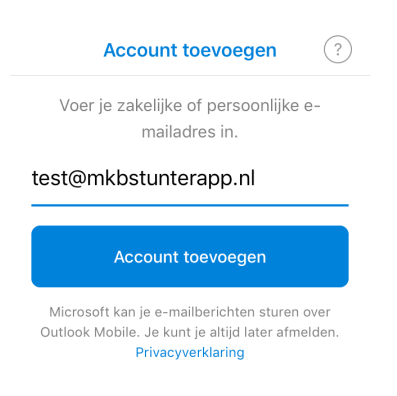

Voer hier uw e-mailadres in. Kies vervolgens voor 'Account toevoegen'. Hierna zal hij inladen. Doe niks tot dat er een venster komt met opties. Kies hier voor 'IMAP'

| Account toevoegen                            | < Account toevoegen                       |
|----------------------------------------------|-------------------------------------------|
| Voer je zakelijke of persoonlijke e-         | E-mailprovider selecteren:                |
|                                              |                                           |
| est@mkbstunterapp.m                          | Office 365 Outlook.com Exchang            |
| C                                            | OVERIGE                                   |
| Account handmatig instellen                  | 💌 🛆 G                                     |
| Microsoft kan je e-mailberichten sturen over | Yahoo! Mail iCloud Google                 |
| Privacyverklaring                            | GEAVANCEERD                               |
|                                              |                                           |
|                                              | ΙΜΑΡ                                      |
|                                              | Heb je hulp nodig <b>et ondersteuning</b> |

| https://www.mkb-webconcept.nl/                                                                                                    |            |                    |                     |  |
|----------------------------------------------------------------------------------------------------|------------|--------------------|---------------------|--|
|                                                                                                    | Hoefsmid 7 | 2292 JJ Wateringen | +31 (0)85 27 33 410 |  |
| Dit is een auteursrechtelijk beschermd document van MKB Webconcept. De inhoud van dit<br>document kan worden verspreid, mits er schriftelijke of digitale toestemming is van MKB<br>Webconcept. Inbreuk op auteursrechtelijke producties van MKB Webconcept leidt tot<br>aansprakelijkheid van de overtreder van het intellectueel eigendom als genoemd. Voor meer |            |                    |                     |  |

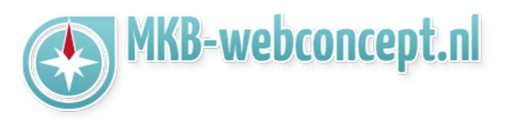

Vervolgens komt u op een scherm uit waar u uw e-mail instellingen moet instellen.

E-mailadress : Uw e-mailadres

Wachtwoord : Het wachtwoord voor uw e-mailadres

Weergavenaam : Uw e-mailadres of bedrijfsnaam

**Beschrijving :** Beschrijving over uw e-mail. Dit is puur voor uw eigen referentie.

| $\langle$                       | ?          |
|---------------------------------|------------|
| МАР                             |            |
| E-mailadres                     |            |
| test@mkbstunterapp.nl           |            |
| Wachtwoord                      |            |
| •••••                           |            |
| Weergavenaam                    |            |
| test@mkbstunterapp.nl           |            |
| Beschrijving<br>Mkbstuntor mail |            |
|                                 |            |
| Geavanceerde instellingen       | $\bigcirc$ |
| gebruiken                       |            |
| Aanmelden                       |            |
|                                 |            |

Kies vervolgens voor Geavanceerde instellingen gebruiken

## https://www.mkb-webconcept.nl/

Hoefsmid 7

2292 JJ Wateringen

+31 (0)85 27 33 410

Dit is een auteursrechtelijk beschermd document van MKB Webconcept. De inhoud van dit document kan worden verspreid, mits er schriftelijke of digitale toestemming is van MKB Webconcept. Inbreuk op auteursrechtelijke producties van MKB Webconcept leidt tot aansprakelijkheid van de overtreder van het intellectueel eigendom als genoemd. Voor meer informatie servicedesk@mkbstunter.nl.

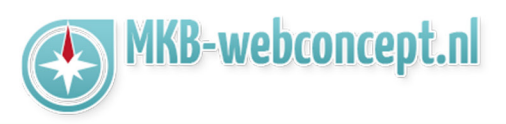

|                      | (?)           | $\langle$                                          |
|----------------------|---------------|----------------------------------------------------|
|                      | MAP           | IMAP-server voor inkomende e-mail<br>IMAP-hostnaam |
| E-mailadres          |               | mail.mkbstunter.nl                                 |
| test@mkbstunterapp.r | h             | IMAP-gebruikersnaam                                |
| Weergavenaam         |               | test@mkbstunterapp.nl                              |
| test@mkbstunterapp.r | nl            | IMAP-wachtwoord                                    |
| Beschrijving         |               | *******                                            |
| Mkbstunter mail      |               | SMTP-server voor uitgaande e-mail                  |
| MAP-server voor ink  | omende e-mail | SMTP-hostnaam<br>mail.mkbstunter.nl                |
| IMAP-hostnaam (bijvo |               | SMTP-gebruikersnaam                                |
| IMAP-gebruikersnaam  |               | test@mkbstunterapp.nl                              |
| test@mkbstunterapp.r | าไ            | SMTP-wachtwoord                                    |
| IMAP-wachtwoord      |               | •••••                                              |
| •••••                |               |                                                    |
| SMTP-server voor uit | gaande e-mail | Geavanceerde instellingen<br>gebruiken             |

Nu krijgt u meerdere invoervelden te zien. Vul bij IMAP-Hostnaam & SMTP-hostnaam **mail.mkbstunter.nl** in.

Ga vervolgens verder, u krijgt vervolgens de vraag of u een ander account wilt toevoegen. Selecteer hier nu niet.

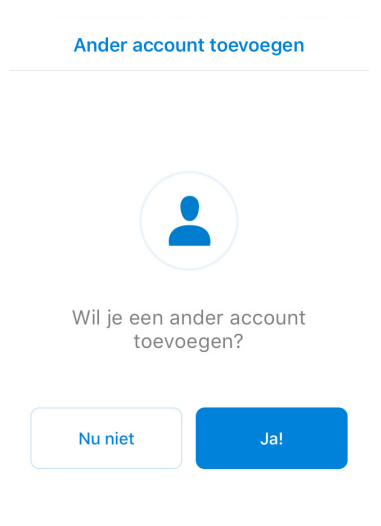

| https://www.mkb-webconcept.nl/                                                                                                    |            |                    |                     |  |
|----------------------------------------------------------------------------------------------------|------------|--------------------|---------------------|--|
|                                                                                                    | Hoefsmid 7 | 2292 JJ Wateringen | +31 (0)85 27 33 410 |  |
| Dit is een auteursrechtelijk beschermd document van MKB Webconcept. De inhoud van dit<br>document kan worden verspreid, mits er schriftelijke of digitale toestemming is van MKB<br>Webconcept. Inbreuk op auteursrechtelijke producties van MKB Webconcept leidt tot<br>aansprakelijkheid van de overtreder van het intellectueel eigendom als genoemd. Voor meer<br>informatie servicedesk@mkbstunter nl |            |                    |                     |  |

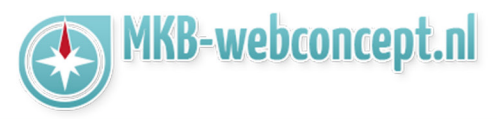

| $\equiv Q$ | Inbox   |            |
|------------|---------|------------|
| Prioriteit | Overige | 4 Filteren |

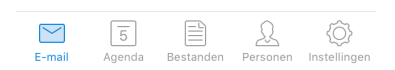

Uw e-mail staat nu ingesteld!

Heeft u nog vragen of bent u problemen tegen gekomen? Contacteer dan onze helpdesk. Telefoon : +31 (0)85 27 33 410 <u>servicedesk@mkbstunter.nl</u>

## https://www.mkb-webconcept.nl/

Hoefsmid 7

2292 JJ Wateringen

+31 (0)85 27 33 4

Dit is een auteursrechtelijk beschermd document van MKB Webconcept. De inhoud van dit document kan worden verspreid, mits er schriftelijke of digitale toestemming is van MKB Webconcept. Inbreuk op auteursrechtelijke producties van MKB Webconcept leidt tot aansprakelijkheid van de overtreder van het intellectueel eigendom als genoemd. Voor meer informatie servicedesk@mkbstunter.nl.